#### Чек-лист: Как подготовить и заполнить декларацию по НДС на ОСНО за 2 квартал 2025 в 1С

Этот структурированный чек-лист включает все ключевые этапы подготовки и заполнения декларации по НДС на ОСНО за 2 квартал 2025 в 1С. Он поможет вам быстро заполнить отчет и ничего не пропустить!

## 1. Сроки и общие сведения

- Срок сдачи декларации не позднее 25 июля 2025
- Форма декларации утверждена Приказом ФНС от 05.11.2024 N ЕД-7-3/989@. <u>Обновлена</u> с 1 кв.
- Сдача декларации: обязательно в электронном виде (кроме отдельных случаев налоговых агентов)
- Уплата НДС (в составе ЕНП)
  - 1/3 до 28.07.2025
  - 1/3 до 28.08.2025
  - 1/3 до 29.09.2025 (перенос с 28.09)

Календарь бухгалтера на III квартал 2025

## 2. Подготовка данных в 1С

- Проверьте корректность ввода всех первичных документов с НДС
- Проверьте ставки НДС в документах по банку и кассе
- Убедитесь в наличии всех счетов-фактур (выставленных и полученных)
- Проверьте расчеты с контрагентами (отчет ОСВ по счетам 60, 62, 76)
- Проведите сверку НДС с контрагентами через <u>1С:Сверка 2.0</u>
- Перепроведите документы восстановите хронологию учета
- Установите <u>дату запрета изменения данных</u> (всем, кроме ответственного за отчетность) (Операции → Дата запрета изменения данных)
- Выполните Регламентные операции по НДС (Операции Регламентные операции НДС)
- Проверьте отчет Анализ состояния налогового учета по НДС (Отчеты → Анализ учета по НДС)
- Запустите Экспресс-проверку Книги покупок и Книги продаж (Отчеты Экспресс-проверка)

# 3. Заполнение декларации в 1С

- Перейдите в: Главное → <u>Задачи организации</u> (Отчеты → <u>Календарь отчетности</u>, Отчеты → Отчетность по НДС или 1С-Отчетность)
- Выберите Декларация по НДС и настройте состав отчета (скройте лишние разделы, например, раздел 2 в Еще → Настройка → Свойства разделов)
  - **Титульный лист** (данные подставляются из карточки организации, дата подписи должна быть позднее 30.06.2025)
  - Раздел 3 заполняется автоматически, проверьте корректность: стр. 010–100 продажи, стр. 120–180 — покупки, стр. 200/210 — НДС к уплате/возмещению
  - Раздел 1 итоговые данные, проверяйте их в конце
  - Разделы 8 и 9 Книга покупок и продаж (заполняются автоматически)
  - Остальные разделы (2, <u>4</u>-7, 10-12) заполняются при наличии операций

# 4. Проверка декларации

 Выполните автопроверку декларации после того, как нажали кнопку Записать (кнопка Проверка)

# ОО БУХЭКСПЕРТ

- Проверить контрольные соотношения
- Проверить выгрузку
- Проверить контрагентов
- Расшифруйте ключевые строки по кнопке Расшифровать (стр. 010, 120 и др.)
- Убедитесь в отсутствии ошибок округления, особенно между разделами 3 и 8/9

#### 5. Отправка декларации

- Отправьте декларацию через 1С-Отчетность или выгрузите для отправки по ТКС
- Установите статус Сдано после отправки чтобы избежать случайного редактирования отчета

## 6. Формирование обязанности по ЕНС и уплата налога

- Сумма начисленного налога <u>переносится на счет 68.90</u> в процедуре Закрытие месяца за июнь 2025 с датами по сроку уплаты
- Сформируйте платежку на уплату ЕНП и передайте ее в банк (Главное → Задачи организации → Единый налоговый платеж)
- Проведите документ Списание с расчетного счета (Дт 68.90 Кт 51)

## 7. Рекомендации

- Выполните операции по списку в **Помощнике по НДС** при раздельном (и сложном) учете, автоматически они не проводятся (Отчеты → Отчетность НДС)
- Убедитесь, что заполнены данные по прослеживаемым товарам (разделы 8–11)
- Проверьте признак СЗПК (стр. 085 в разделе 1) значение 2 ставится по умолчанию, не убирайте его

Больше информации про декларацию по НДС на ОСНО на пошаговых примерах в 1С и наглядных схемах в подборке материалов <u>Декларация по НДС</u>